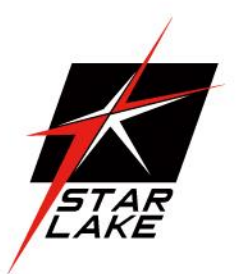

# ETR1500

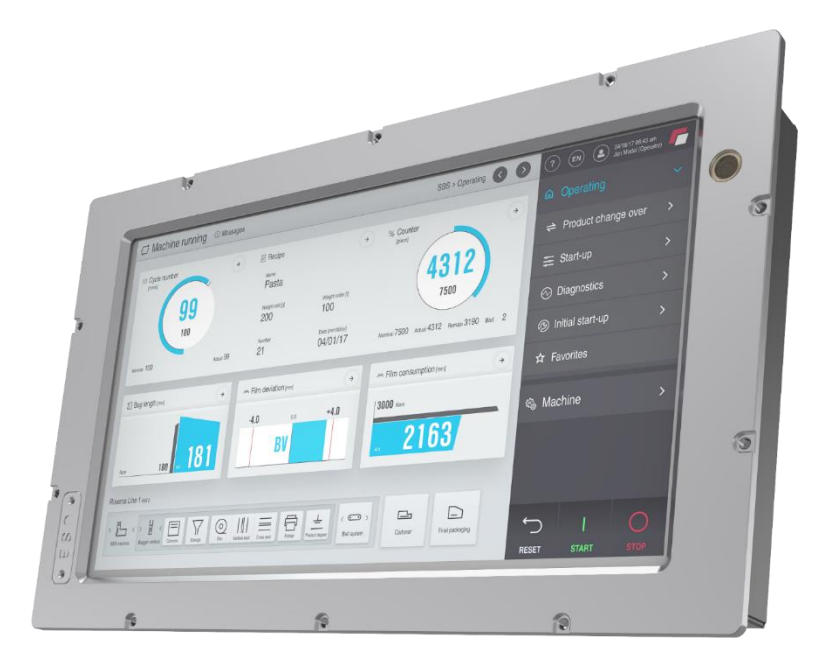

## EN50155 Certified

# **Railway Panel computer**

- INTEL<sup>®</sup> Apollo Lake Series (N4200, N3350)
- 1x LAN (M12),1X USB w/ protect cover
- DC-in Voltage: 110Vcc (70-144Vcc)
   66-160Vcc for 0.1sec without malfunction and failure
- Highly sensitive P-CAP Touch w/ glove usage
- Auto-dimming adjustment
- Super contrast ratio 1500:1
- Support Slackware and Porteus

654,520 8,078,511 901,705 4,346,501 805,210 6,688,570

60,000

21,

User's Manual Revision Date: June. 15. 2020

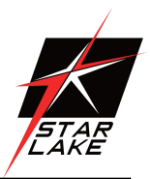

# **Safety Information**

#### **Electrical safety**

- To prevent electrical shock hazard, disconnect the power cable from the electrical outlet before relocating the system.
- When adding or removing devices to or from the system, ensure that the power cables for the devices are unplugged before the signal cables are connected. If possible, disconnect all power cables from the existing system before you add a device.
- Before connecting or removing signal cables from the motherboard, ensure that all power cables are unplugged.
- Seek professional assistance before using an adapter or extension cord. These devices could interrupt the grounding circuit.
- Make sure that your power supply is set to the correct voltage in your area.
- If you are not sure about the voltage of the electrical outlet you are using, contact your local power company.
- If the power supply is broken, do not try to fix it by yourself. Contact a qualified service technician or your local distributor.

#### **Operation safety**

- Before installing the motherboard and adding devices on it, carefully read all the manuals that came with the package.
- Before using the product, make sure all cables are correctly connected and the power cables are not damaged. If you detect any damage, contact your dealer immediately.
- To avoid short circuits, keep paper clips, screws, and staples away from connectors, slots, sockets and circuitry.
- Avoid dust, humidity, and temperature extremes. Do not place the product in any area where it may become wet.
- Place the product on a stable surface.
- If you encounter any technical problems with the product, contact your local distributor

#### Statement

- All rights reserved. No part of this publication may be reproduced in any form or by any means, without prior written permission from the publisher.
- All trademarks are the properties of the respective owners.
- All product specifications are subject to change without prior notice

# 7STARLAKE

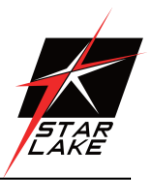

## Table Contents Safety Information Chapter 1: Product Introduction

1.1 Specifications

1.2 Front i/o Placement

1.3 rear i/o Placement

1.3 Mechanical Dimension

## **Chapter 2: 10 Introduction**

2.1 USB 2.0 x1 (w/ Waterproof Cover)
2.2 2W2C female (A1 pos, A2 neg), 4-40 UNC threaded insert
2.3 M12 D-coded connector

## Chapter 3: AUTO DIMMING Chapter 4:Wall MOUNTING

**Chapter 5: BIOS Setup** 

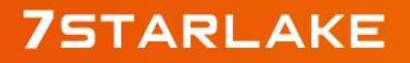

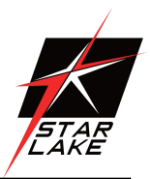

# **Safety Information**

#### **Electrical safety**

- To prevent electrical shock hazard, disconnect the power cable from the electrical outlet before relocating the system.
- When adding or removing devices to or from the system, ensure that the power cables for the devices are unplugged before the signal cables are connected. If possible, disconnect all power cables from the existing system before you add a device.
- Before connecting or removing signal cables from the motherboard, ensure that all power cables are unplugged.
- Seek professional assistance before using an adapter or extension cord. These devices could interrupt the grounding circuit.
- Make sure that your power supply is set to the correct voltage in your area.
- If you are not sure about the voltage of the electrical outlet you are using, contact your local power company.
- If the power supply is broken, do not try to fix it by yourself. Contact a qualified service technician or your local distributor.

#### **Operation safety**

- Before installing the motherboard and adding devices on it, carefully read all the manuals that came with the package.
- Before using the product, make sure all cables are correctly connected and the power cables are not damaged. If you detect any damage, contact your dealer immediately.
- To avoid short circuits, keep paper clips, screws, and staples away from connectors, slots, sockets and circuitry.
- Avoid dust, humidity, and temperature extremes. Do not place the product in any area where it may become wet.
- Place the product on a stable surface.
- If you encounter any technical problems with the product, contact your local distributor

#### Statement

- All rights reserved. No part of this publication may be reproduced in any form or by any means, without prior written permission from the publisher.
- All trademarks are the properties of the respective owners.

All product specifications are subject to change without prior notice

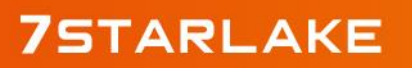

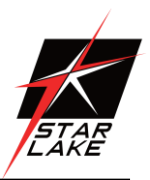

# **Chapter 1: Product Introduction**

#### **1.1 Specifications**

#### **System**

| CPU            | INTEL® Apollo Series (N4200, N3350) |
|----------------|-------------------------------------|
| Memory type    | Up to 8 GB                          |
| Storage        | mSATA Up to 1TB                     |
| Display        |                                     |
| Size           | 15.6                                |
| Resolution     | 1920 *1080                          |
| Contrast Ratio | 1500:1                              |
| Aspect Ratio   | 16:9                                |
|                |                                     |

#### **AUTO DIMMING**

|              | Min 20 nits~400 nits w/ modulated automatically or be controlled by SW |                    |                   |
|--------------|------------------------------------------------------------------------|--------------------|-------------------|
|              | Surrounding                                                            | Light Sensor Value | LCD Dimming Level |
|              | Environment                                                            |                    |                   |
|              | Tunnel (o~26 Lux)                                                      | 0~50               | 23%~37%           |
| Light Sensor | Indoor (200~300 Lux)                                                   | 200~300            | 72%~80%           |
|              | Outdoor cloudy                                                         | 1000               | 88%~100%          |
|              | (1000 Lux)                                                             |                    |                   |
|              | Outdoor sunny                                                          | 1200 UP            | 100%              |
|              | (2000 Lux up)                                                          |                    |                   |

audio

| SPK           | 1 (>75dbA @30cm)                                       |
|---------------|--------------------------------------------------------|
| front I/O     |                                                        |
| USB           | USB 2.0 x1 (w/ Waterproof Cover)                       |
| Rear I/O      |                                                        |
| DC            | 2W2C female (A1 pos, A2 neg), 4-40 UNC threaded insert |
| Ethernet      | M12 D-coded connector                                  |
| Environment   |                                                        |
| Certification | EN50155T3 class (-25 °C+70°C),                         |

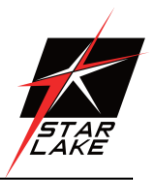

### Shock and Vibration according to EN 61373 class B category 1 IEC 60605, EN50121-3-2

| Applications, Operating System |                                                                      |  |
|--------------------------------|----------------------------------------------------------------------|--|
| Applications                   | Train journey, entertainment contents and commercial advertisements. |  |
|                                | Windows 10 64 Bit, Ubuntu13.04, Ubuntu13.10, Ubuntu14.04, Fedora20   |  |
| Operating System               | Full compatible to Slackware and Porteus Linux distribution 4.14.29  |  |

#### **1.2 Front IO Placement**

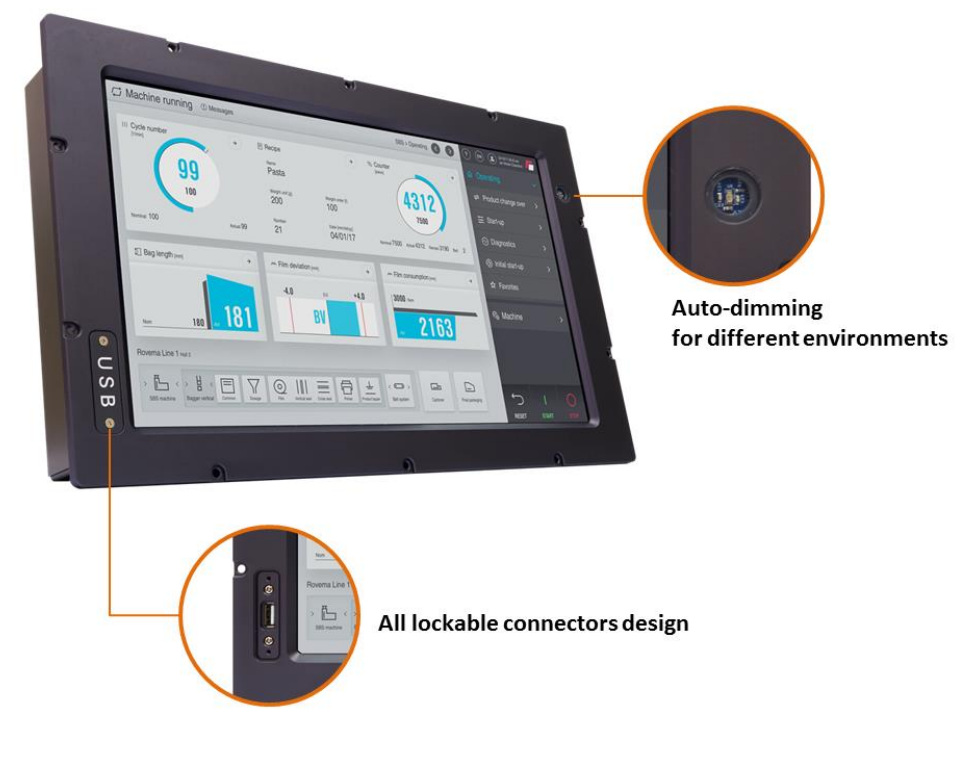

#### **1.3 Rear IO Placement**

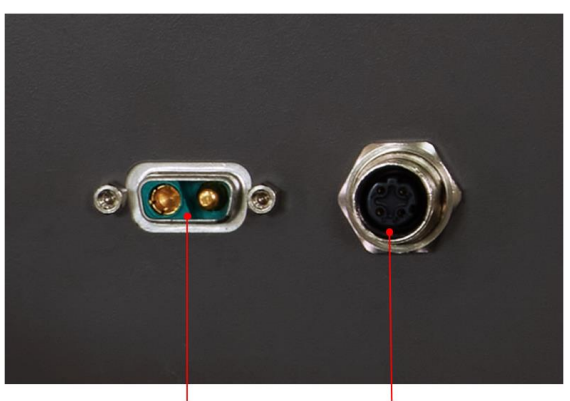

1 x DC-in Voltage (70-144Vcc) 1 x Ethernet 2W2C female (A1 pos, A2 neg) M12 D-coded connector

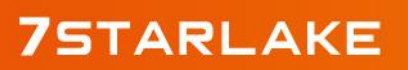

Revision Date: June. 15. 2020

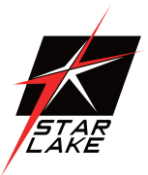

#### **1.4 Mechanical dimension**

# **Mechanical Dimensions**

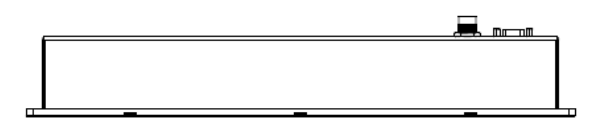

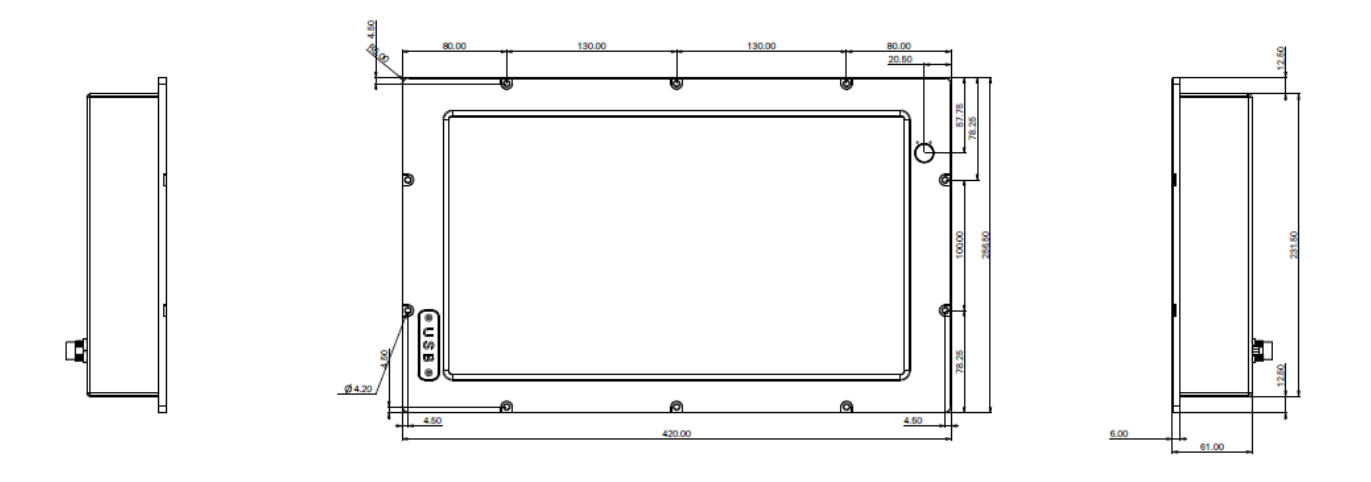

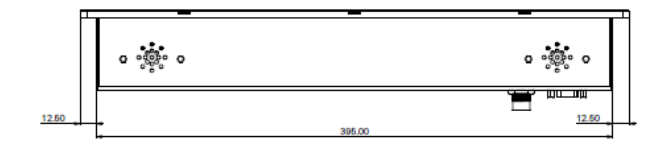

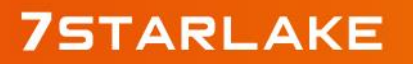

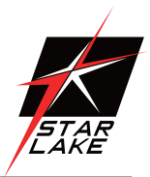

# **Chapter 2: IO INTRODUCTION AND PIN ASSIGEMENT**

#### 2.1 USB 2.0 x1 (w/ Waterproof Cover)

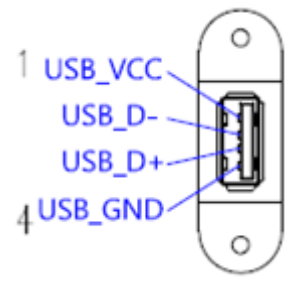

#### 2.2 2W2C female (A1 pos, A2 neg), 4-40 UNC threaded insert

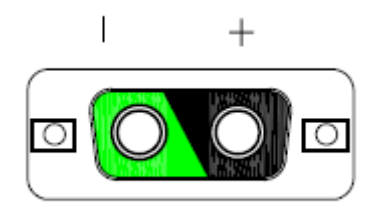

#### 2.3 M12 D-coded connector

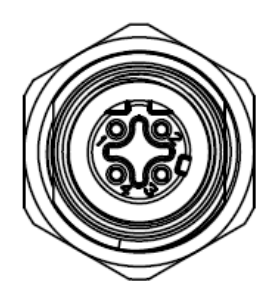

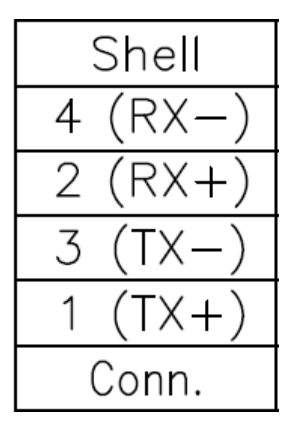

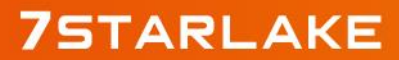

## **ETR1500 User's Manual** Revision Date: June. 15. 2020

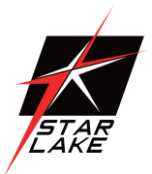

# **Chapter 3: Auto Dimming**

Because the human eye perceiving brightness is nonlinear, PWM duty must be set percentage at

each stage of opening and closing

LCD Backlight:

- Level 10 = 100%
- Level 9 = 91%
- Level 8 = 82%
- Level 7 = 73%
- Level 6 = 64%
- Level 5 = 55%
- Level 4 = 46%
- Level 3 = 37%
- Level 2 = 28%
- Level 1 = 19%

Level o =10%

#### Auto dimming level

| Surrounding environment | Light Sensor value | LCD dimming level |
|-------------------------|--------------------|-------------------|
| Tunnel (0~26 Lux)       | 0~50               | 23%~37%           |
| Indoor (200~300 Lux)    | 200~300            | 72%~80%           |
| Outdoor cloudy          | 1000               | 88%~100%          |
| (1000 Lux)              |                    |                   |
| Outdoor sunny           | 1200 UP            | 100%              |
| (2000 Lux up)           |                    |                   |

# 7STARLAKE

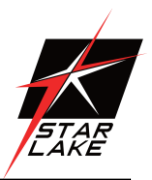

## **Chapter 4: WALL MOUNT**

The ETR1500 can be panel mounted using 10 countersunk M4 screws and Nut. Make sure there is adequate space behind the panel for ventilation and I/O connectors, and that the panel material and thickness can support the weight of the device.

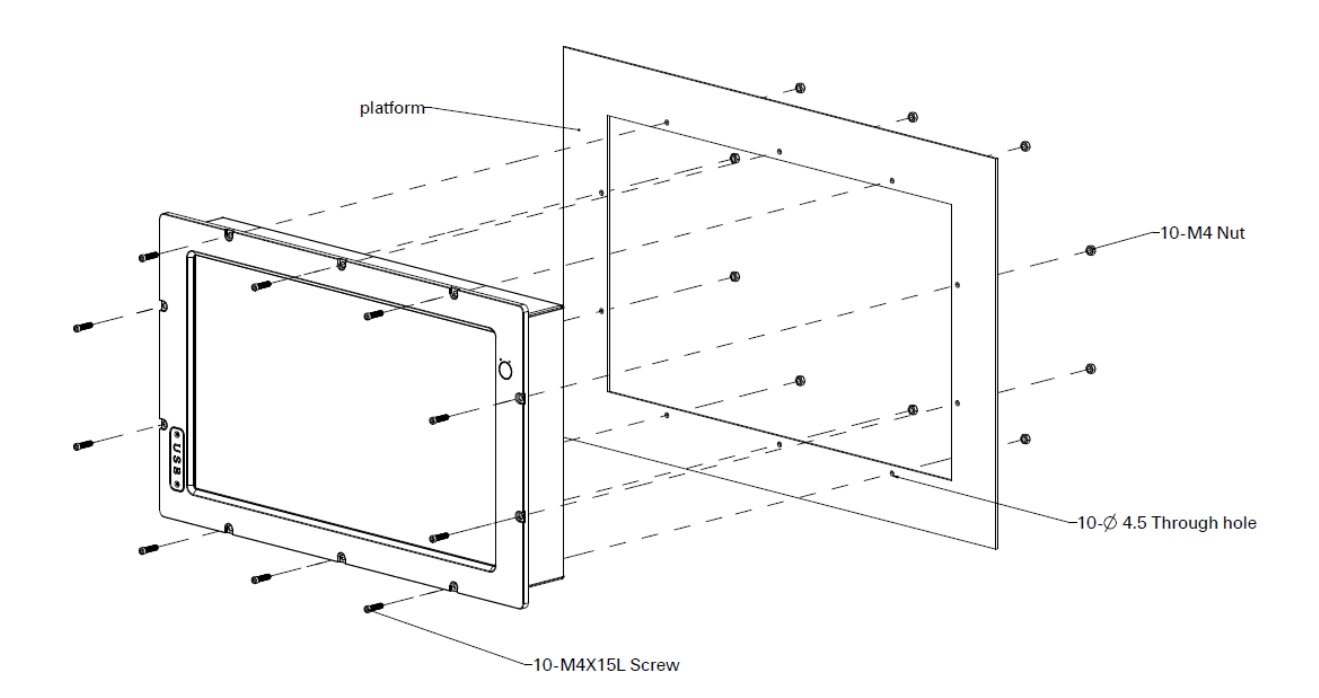

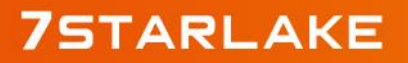

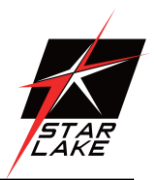

## **Chapter 5: BIOS Setup**

Once you enter the Aptio Setup Utility, the Main Menu will appear on the screen. The Main Menu allows you to select from several setup functions and exit choices. Use the arrow keys to select among the items and press <Enter> to accept and enter the sub-menu.

#### 5.1 Main Page

This section allows you to record some basic hardware configurations in your computer and set the system clock.

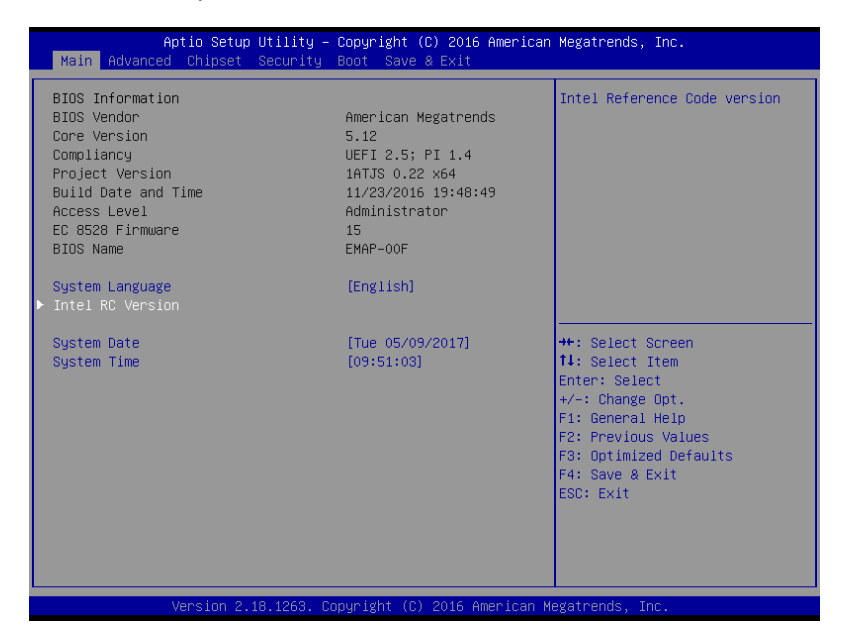

#### 5.2 Advance Menu

| Aptio Se<br>Main                                                                                     | tup Utility – Copyright (C) 2016 Ameri                                   | ican Megatrends, Inc.                                                                                                    |
|----------------------------------------------------------------------------------------------------|--------------------------------------------------------------------------|----------------------------------------------------------------------------------------------------|
| Intel RC Version<br>Platform firmware Info<br>BXT SOC<br>MRC Version<br>PUNIT FW<br>PMC FW<br>TXF FW | rmation<br>B1<br>0.56<br>1C<br>03.24<br>3.0.11.1131                      |                                                                                                    |
| ISH FW<br>GOP<br>CPU Flavor<br>Board ID<br>Fab ID                                                    | N/A<br>10.0.1029<br>BXT Notebook/Desktop<br>Oxbow Hill CRB (06)<br>FAB A | <br>++: Select Screen<br>14: Select Item                                                                                               |
| Memory Information<br>Total Memory<br>Memory Speed                                                   | 4096 MB<br>1600 MHz                                                      | Enter: Select<br>+/-: Change Opt.<br>F1: General Help<br>F2: Previous Values<br>F3: Optimized Defaults<br>F4: Save & Exit<br>ESC: Exit |
| Version                                                                                              | 2.18.1263. Copyright (C) 2016 America                                    | an Megatrends, Inc.                                                                                                    |

# 7STARLAKE

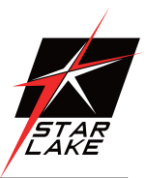

This section allows you to configure your CPU and other system devices for basic operation through the following sub-menus.

| Aptio Setup Utility – Copyright (C) 2016 American<br>Main <mark>Advanced</mark> Chipset Security Boot Save & Exit                                                                                                    | Megatrends, Inc.                                                                                                    |
|----------------------------------------------------------------------------------------------------|----------------------------------------------------------------------------------------------------|
| <ul> <li>Trusted Computing</li> <li>ACPI Settings</li> <li>IT8528 Super IO Configuration</li> <li>EC 8528 HW monitor</li> <li>SS RTC Wake Settings</li> <li>Serial Port Console Redirection</li> <li>CPU Configuration</li> <li>Network Stack Configuration</li> <li>CSM Configuration</li> <li>USB Configuration</li> <li>Security Configuration</li> </ul> | Trusted Computing Settings                                                                                                    |
|                                                                                                    | <pre>++: Select Screen f1: Select Item Enter: Select +/-: Change Opt. F1: General Help F2: Previous Values F3: Optimized Defaults F4: Save &amp; Exit ESC: Exit</pre> |
| Version 2.18.1263. Copyright (C) 2016 American Mo                                                                                                    | egatrends, Inc.                                                                                                    |

#### 5.3 Chipset

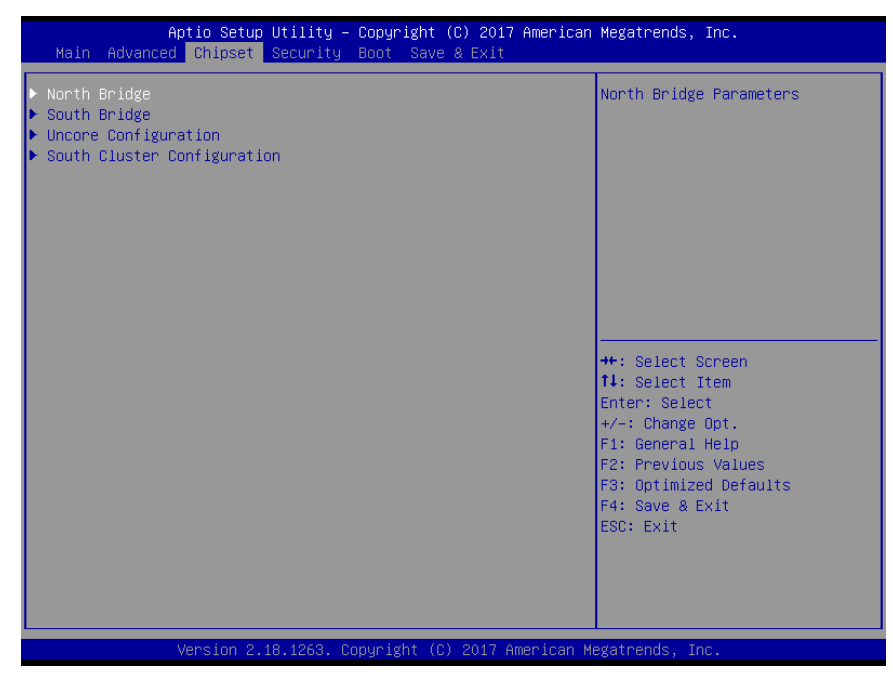

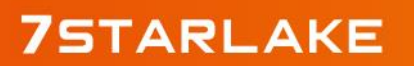

Revision Date: June. 15. 2020

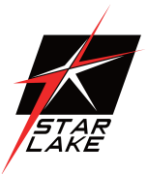

## 5.3.1North Bridge

| Aptio Setup Utility -<br>Chipset | Copyright (C) 2017 American     | Megatrends, Inc.                                                                                                    |
|----------------------------------|---------------------------------|----------------------------------------------------------------------------------------------------|
| Memory Information               |                                 | Maximum Value of TOLUD.                                                                                                    |
| Total Memory                     | 4096 MB (LPDDR3)                |                                                                                                    |
| Memory Slot0<br>Memory Slot1     | 4096 MB (LPDDR3)<br>Not Present |                                                                                                    |
| Max TOLUD                        |                                 |                                                                                                    |
|                                  |                                 |                                                                                                    |
|                                  |                                 | <pre>++: Select Screen 11: Select Item Enter: Select +/-: Change Opt. F1: General Help F2: Previous Values F3: Optimized Defaults F4: Save &amp; Exit ESC: Exit</pre> |
| Version 2.18.1263. Co            | opyright (C) 2017 American M    | legatrends, Inc.                                                                                                    |

| ltem      | Option        | Description             |
|-----------|---------------|-------------------------|
|           | 2 GB[Default] |                         |
|           | 2.25 GB       |                         |
| Max TOLUD | 2.5 GB        | Maximum Value of TOLUD. |
|           | 2.75 GB       |                         |

#### 5.3.1SOUTH Bridge

| ltem            | Option              | Description                |
|-----------------|---------------------|----------------------------|
| Serial IRQ Mode | Quiet               | Configure Serial IRQ Mode. |
|                 | Continuous[Default] |                            |
|                 | Windows[Default]    |                            |
| OS Selection    | Android             | Select the target OS.      |
|                 | Intel Linux         |                            |

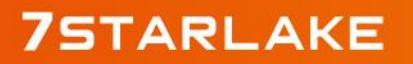

Revision Date: June. 15. 2020

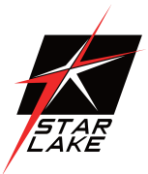

| Ap                              | tio Setup Utility – Copyright (C) 2017<br><mark>Chipset</mark> | American Megatrends, Inc.                                                                                                    |
|---------------------------------|----------------------------------------------------------------|----------------------------------------------------------------------------------------------------|
| Serial IRQ Mode<br>OS Selection | [Cont inuous]<br>[Windows]                                     | Select the target OS.                                                                                                    |
|                                 | OS Selection -<br>Windows<br>Android<br>Intel Linux            | ++: Select Screen<br>11: Select Item<br>Enter: Select<br>+/-: Change Opt.<br>F1: General Help<br>F2: Previous Values<br>F3: Optimized Defaults<br>F4: Save & Exit<br>ESC: Exit |
|                                 | ersion 2.18.1263. Copyright (C) 2017 Am                        | merican Megatrends, Inc.                                                                                                    |

|              | Windows[Default] |                       |
|--------------|------------------|-----------------------|
| OS Selection | Android          | Select the target OS. |
|              | Intel Linux      |                       |

#### **5.4 Uncore configuration**

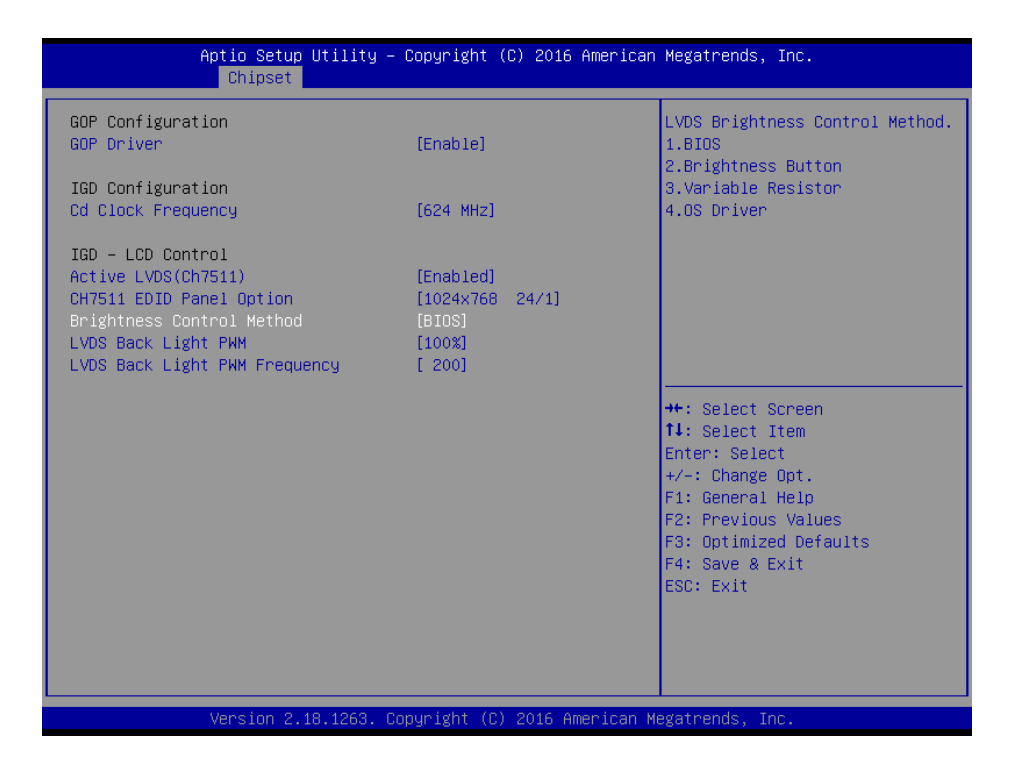

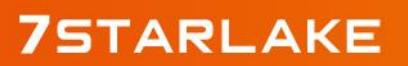

Revision Date: June. 15. 2020

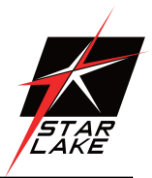

| ltem                      | Option                 | Description                             |  |
|---------------------------|------------------------|-----------------------------------------|--|
| GOP Driver                | Enable[Default]        | Enable GOP Driver will unload VBIOS;    |  |
|                           | Disable                | Disabled it will load VBIOS.            |  |
| Cd Clock Frequency        | 144 MHz                |                                         |  |
|                           | 288 MHz                |                                         |  |
|                           | 384 MHz                | Select the highest Cd Clock frequency   |  |
|                           | 576 MHz                | supported by the platform.              |  |
|                           | 624 MHz[Default]       |                                         |  |
| Active LVDS (Ch7511)      | Disabled[Default]      | Active Internal                         |  |
|                           | Enabled                | LVDS(eDP->Ch7511-to-LVDS).              |  |
|                           | 1024x768 24/1[Default] |                                         |  |
|                           | 800x600 18/1           |                                         |  |
|                           | 1024x768 18/1          |                                         |  |
|                           | 1366x768 18/1          |                                         |  |
|                           | 1024x600 18/1          | Port1-EDP to LVDS(Chrotel 7511) Panel   |  |
| CH7511 EDID Panel Option  | 1280x800 18/1          | EDID Option.                            |  |
|                           | 1920X1200 24/2         |                                         |  |
|                           | 1920x1080 18/2         |                                         |  |
|                           | 1280x1024 24/2         |                                         |  |
|                           | 1440x900 18/2          |                                         |  |
|                           | 1600x1200 24/2         |                                         |  |
|                           | 1366x768 24/1          |                                         |  |
|                           | 1920x1080 24/2         |                                         |  |
|                           | 1680x1050 24/2         |                                         |  |
|                           | BIOS[Default] BR       | LVDS Brightness Control Method. 1.BIOS  |  |
|                           | Button                 | 2.Brightness Button 3.Variable Resistor |  |
| Brightness Control Method | VR                     | 4.OS Driver.                            |  |
|                           | OS Driver              |                                         |  |
|                           | 00%                    |                                         |  |
|                           | 25%                    |                                         |  |
| LVDS Back Light PWM       | 50%                    | Select LVDS back light PWM duty.        |  |
|                           | 75%                    |                                         |  |
|                           | 100%[Default]          |                                         |  |

Revision Date: June. 15. 2020

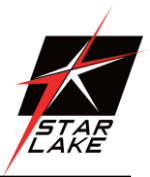

#### 5.5 South cluster configuration

| Aptio Setup<br>Chipset                                                                                                    | Utility – Copyright (C) 2017 Amer | rican Megatrends, Inc.                                                                                                    |
|----------------------------------------------------------------------------------------------------|-----------------------------------|----------------------------------------------------------------------------------------------------|
| <ul> <li>HD-Audio Configuration</li> <li>PCI Express Configuration</li> <li>SATA Drives</li> <li>SCC Configuration</li> <li>USB Configuration</li> </ul> |                                   | HD-Audio Configuration Settings                                                                                                    |
|                                                                                                    |                                   | ++: Select Screen<br>11: Select Item<br>Enter: Select<br>+/-: Change Oct.<br>F1: General Help<br>F2: Previous Values<br>F3: Optimized Defaults<br>F4: Save & Exit<br>ESC: Exit |
| Version 2.1                                                                                                    | 8.1263. Copyright (C) 2017 Americ | can Megatrends, Inc.                                                                                                    |

## 5.6 SCC configuration

| Aptio Setup<br>Chipset    | Utility – Copyright (C) 2017 Amer:  | ican Megatrends, Inc.                                                                                                    |
|---------------------------|-------------------------------------|----------------------------------------------------------------------------------------------------|
| SCC eMMC Support (D28:F0) | [Disable]                           | Enable/Disable SCC eMMC Support                                                                                                    |
|                           |                                     | <pre>+: Select Screen 11: Select Item Enter: Select +/-: Change Opt. F1: General Help F2: Previous Values F3: Optimized Defaults F4: Save &amp; Exit ESC: Exit</pre> |
| Version 2.                | 18.1263. Copyright (C) 2017 America | an Megatrends, Inc.                                                                                                    |

| ltem                      | Option            | Description                      |
|---------------------------|-------------------|----------------------------------|
| SCC eMMC Support (D28:Fo) | Disable[Default], | Enable/Disable SCC eMMC Support. |
|                           | Enable            |                                  |

Revision Date: June. 15. 2020

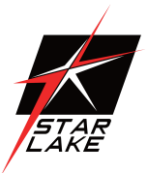

## 5.7 usb configuration

|                            | Aptio Setup Utility<br>Chipset | – Copyright (         | (C) 2017 American | Megatrends, Inc.                                                                                                    |
|----------------------------|--------------------------------|-----------------------|-------------------|----------------------------------------------------------------------------------------------------|
| XHCI Pre-Boot<br>XHCI Mode | Driver                         | (Disable)<br>[Enable] |                   | Enable∕Disable XHCI Pre-Boot<br>Driver support.                                                                                                    |
|                            |                                |                       |                   | <pre>++: Select Screen fl: Select Item Enter: Select +/-: Change Opt. F1: General Help F2: Previous Values F3: Optimized Defaults F4: Save &amp; Exit ESC: Exit</pre> |
|                            | Version 2.18.1263.             | Copyright (C)         | 2017 American Me  | egatrends, Inc.                                                                                                    |

| ltem                 | Option           | Description                                   |
|----------------------|------------------|-----------------------------------------------|
| XHCI Pre-Boot Driver | Enable,          | Enable/Disable XHCI Pre-Boot Driver support.  |
|                      | Disable[Default] |                                               |
|                      |                  | Once disabled, XHCI controller would be       |
|                      | Enable[Default]  | function disabled, none of the USB devices ae |
| XHCI Mode            | Disable          | detectable and usable during boot and in OS.  |
|                      |                  | Do not disable it                             |
|                      |                  | unless for debug purpose.                     |

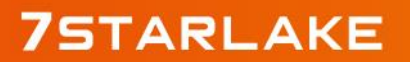